## (細 HPE ProLiant Gen10服务器UEFI模式手动加载阵列卡驱动安装Microsoft Win dows 2012 R2

驱动安装升级 Windows系统安装 夏士林 2018-01-02 发表

了解Gen10 UEFI模式手动加载阵列卡驱动安装Microsoft Windows 2012 R2的方法。

实验服务器: DI560 Gen10 阵列卡: P816i-a SR 阵列: RAID 5 Bios模式: UEFI

## 本次是通过iLO 5远程挂载镜像方式进行操作系统的安装。

1. 首先我们需要到HPE官方网站,下载阵列卡驱动已留备用,并准备好一个U盘。

## \* RECOMMENDED \* HPE Smart Array Gen10 Controller Driver for Windows Server 2012 R2 and Windows Server 2016

By downloading, you agree to the terms and conditions of the <u>Hewlett Packard Enterprise Software License</u> Agreement.

**Note:** Some software requires a valid warranty, current Hewlett Packard Enterprise support contract, or a license fee.

| Type:     Driver - Storage Controller       Version:     63.32.0.64(A)(25 Sep 2017)       Operating System(s):     Microsoft Windows Server 2012 R2   Hide all<br>Microsoft Windows Server 2016 |              |                           |               |                  |          |
|----------------------------------------------------------------------------------------------------|--------------|---------------------------|---------------|------------------|----------|
| Multi-part do                                                                                                    | wnload       |                           |               |                  |          |
| File name:                                                                                                    |              | cp032849.compsig (2.0 k   | (B)           |                  | Download |
| File name:                                                                                                    |              | cp032849.exe (819 KB)     |               |                  | Download |
| Description                                                                                                    | Enhancements | Installation Instructions | Release Notes | Revision History |          |

This component provides support for the HPE Smart Array Gen10 E-series and P-series controllers

## 2. 阵列卡驱动下载后在本地(终端笔记本、台式机或服务器)先解压.exe文件,然后将解压所得到的所有文件复制至准备好的U盘中。

| 名称       | ~                   |                        |                            |                          | 修改日期      |              | 类型   |    | 大小  |    | and    | l conditi | ons of | the <u>Hewl</u> e | ett Par |
|----------|---------------------|------------------------|----------------------------|--------------------------|-----------|--------------|------|----|-----|----|--------|-----------|--------|-------------------|---------|
| 🇐 ср0328 | 349.exe             |                        |                            |                          | 2017/12/3 | 0 13:40      | 应用程序 |    | 819 | KB | rra    | nty, curr | ent He | wlett Pa          | kard    |
|          | € cp032849 文件(E) 编辑 | 9.exe<br>\$( <u>E)</u> | - Bandi:<br>查找( <u>l</u> ) | zip 6.10<br>选项( <u>C</u> | ) 视图(V)   | 帮助( <u>H</u> | )    |    |     |    |        | +         | -      |                   | ×       |
|          | →                   | -                      | ł                          |                          |           | [+           |      |    | F   |    |        |           |        |                   | 82      |
|          | 打开                  |                        | 解压                         |                          | 新建        | 添加           | 1    | 删除 | 测试  | 查看 |        | 代码页       |        |                   |         |
|          | 💼 cp032849          | .exe                   |                            |                          | 名称        |              | ^    |    |     | 压缩 | 詬大小    | Į.        | 融大小    | 类型                |         |
|          |                     |                        |                            |                          | 📄 cp032   | 849.xml      |      |    |     |    | 2,987  |           | 20,027 | XML 文档            |         |
|          |                     |                        |                            |                          | 🔳 cpqse   | tup.exe      |      |    |     | 1  | 33,051 | 3         | 21,872 | 应用程序              |         |
|          |                     |                        |                            |                          | i gener   | ic.dll       |      |    |     | 1  | 99,532 | 5         | 18,480 | 应用程序排             | 广展      |
|          |                     |                        |                            |                          | 🔮 install | xml          |      |    |     |    | 136    |           | 205    | XML 文档            |         |
|          |                     |                        |                            |                          | smart     | oqi.cat      |      |    |     |    | 6,517  |           | 15,857 | 安全目录              |         |
|          |                     |                        |                            |                          | Smart     | Pqi.inf      |      |    |     |    | 2,936  |           | 24,811 | 安装信息              |         |
|          |                     |                        |                            |                          | Smart 🗟   | Pqi.sys      |      |    |     | 1  | 12,442 | 2         | 36,136 | 系统文件              |         |

3. ilo5界面选择"Image File CD-ROM/DVD"选项,将windows2012 R2操作系统的ISO镜像挂载为虚 拟光驱。

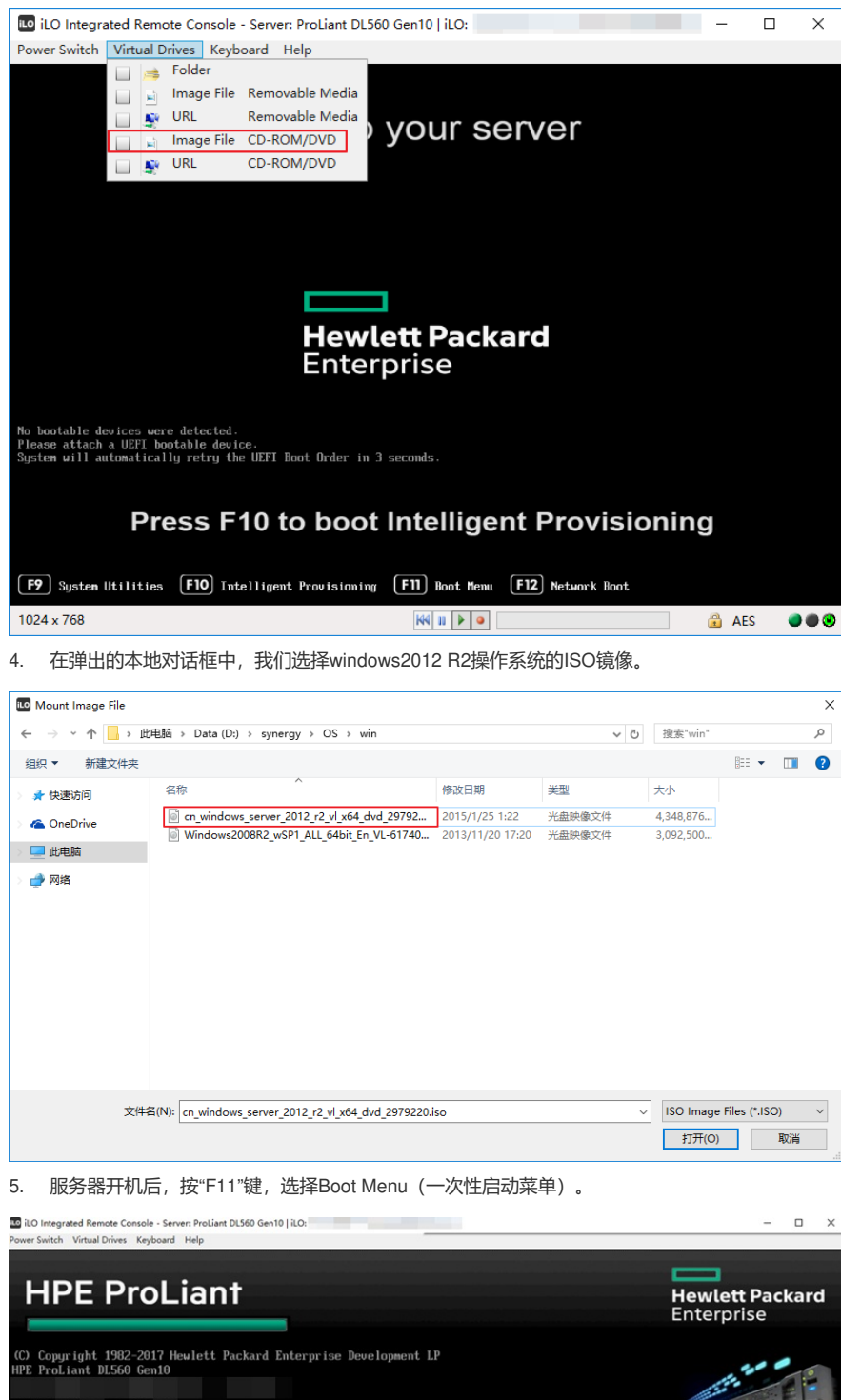

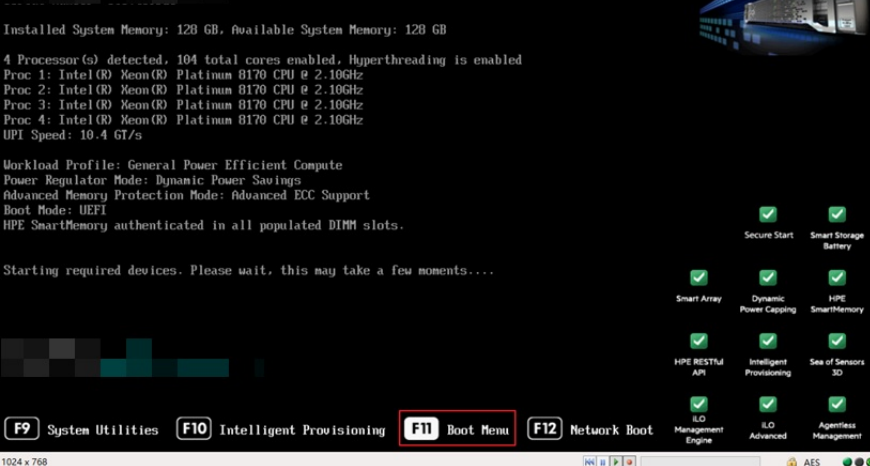

6. 进入"Boot Menu"一次性启动菜单中,这里我们选择iLO Virtual USB 3:iLO Virtual CD-ROM (本 次安装方法为iLO镜像挂载安装windows2012 R2操作系统)。

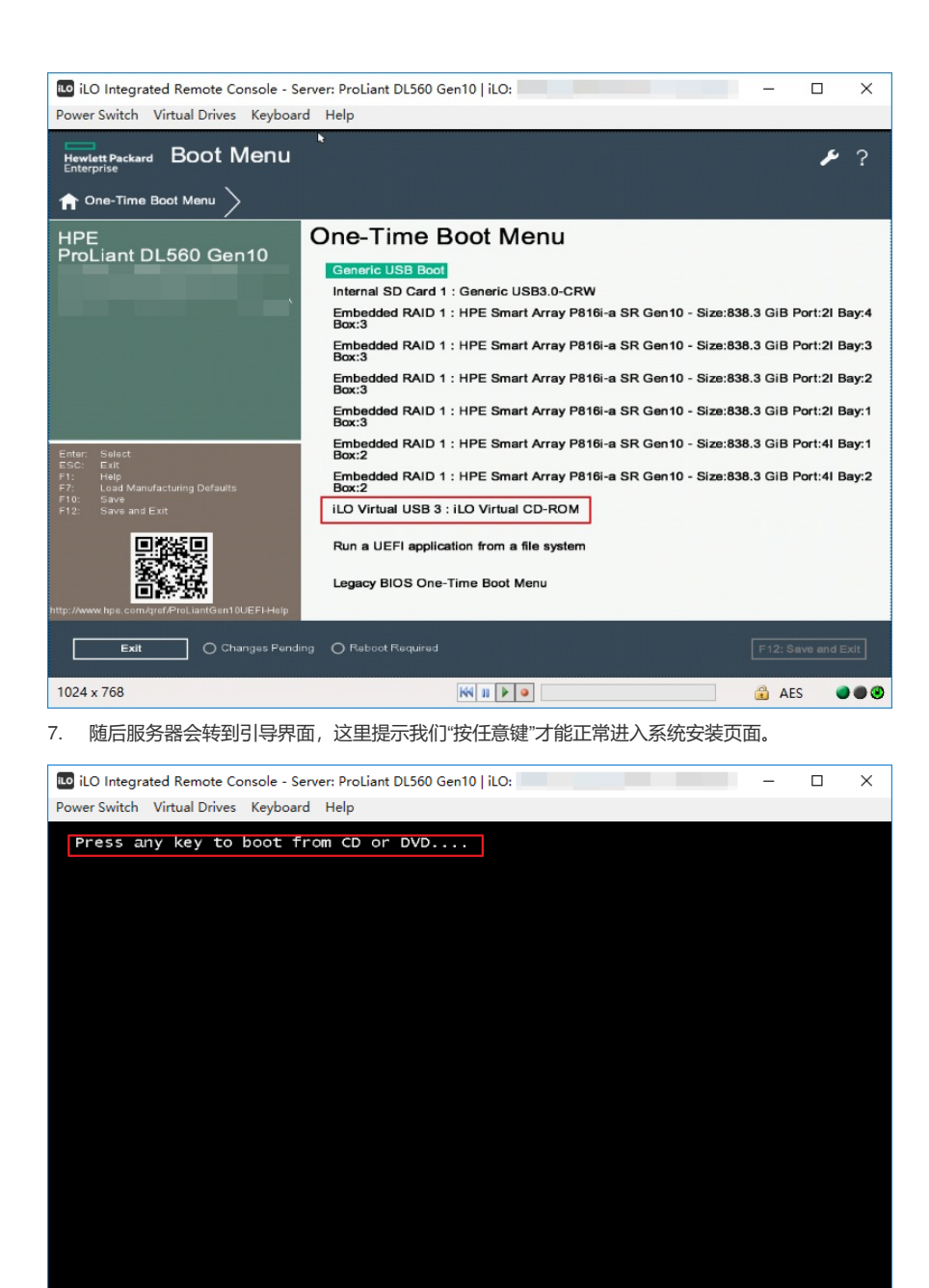

8. 进入windows Boot Manager,选择"windows setup[EMS Enabled]"进入操作系统安装界面。

₩ 🛛 🕨 🧕

🔒 AES 🛛 🔵 🖲 🕲

1024 x 768

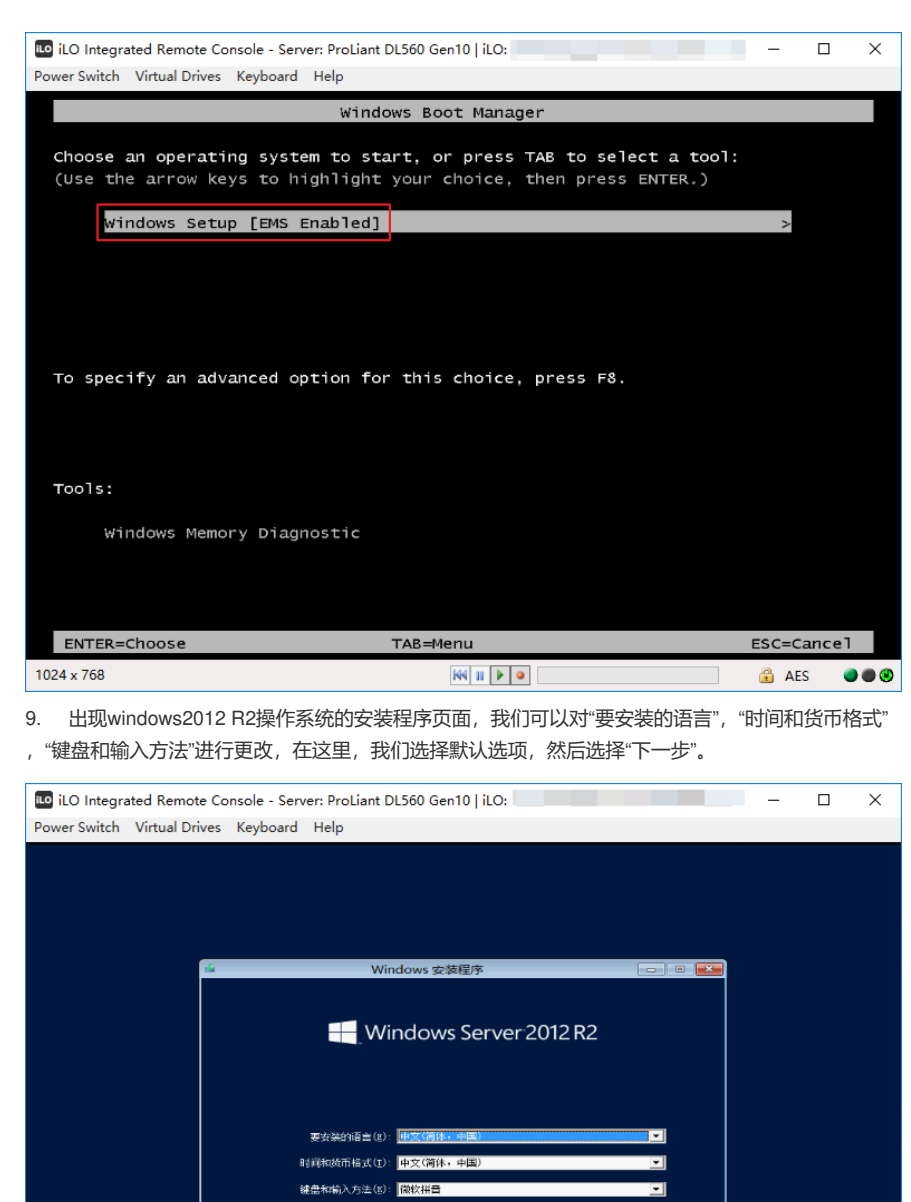

|            | 输入语言和其他篇述词。然后学奇"下一步"继续。<br>* 2013 Microsoft Corporation。希望所有权利。 | 下一步(3) |       |   |
|------------|-----------------------------------------------------------------|--------|-------|---|
|            |                                                                 |        |       | k |
| 1024 x 768 |                                                                 |        | 🔒 AES |   |
|            |                                                                 |        |       |   |

10. 此步骤直接点击"现在安装"即可。(注:如果想修复已有操作系统,可以选择"修复计算机"进行 系统的修复)

| LO Integrated Re    | emote Console - Server: ProLiant DL560 Gen10   iLO: |          | — C   | ⊐ × |
|---------------------|-----------------------------------------------------|----------|-------|-----|
| Power Switch Virtua | al Drives Keyboard Help                             |          |       |     |
|                     |                                                     |          |       |     |
|                     |                                                     |          |       |     |
|                     |                                                     |          |       |     |
|                     |                                                     |          |       |     |
|                     |                                                     |          |       |     |
|                     | Windows 安装程序     ロー     ロ                           | <b>•</b> |       |     |
|                     |                                                     |          |       |     |
|                     | Windows Server 2012 R2                              |          |       |     |
|                     |                                                     |          |       |     |
|                     |                                                     |          |       |     |
|                     |                                                     |          |       |     |
|                     | 现在安装(I)                                             |          |       |     |
|                     |                                                     |          |       |     |
|                     |                                                     |          |       |     |
|                     |                                                     |          |       |     |
|                     |                                                     |          |       |     |
|                     | 修复计算机(23)                                           |          |       |     |
|                     | ● 2013 Microsoft Corporation。 浅質所有权利。               |          |       |     |
|                     |                                                     |          |       |     |
|                     |                                                     |          |       |     |
|                     |                                                     |          | •     |     |
|                     |                                                     |          |       |     |
|                     |                                                     |          |       |     |
| 1004 700            |                                                     |          | 0     | -   |
| 1024 x 768          | KA 11 🕨 🥥                                           |          | 💼 AES |     |

11. 继续安装,到分区位置发现看不到磁盘空间,这是因为windows2012 R2操作系统没有识别到阵列卡,所以看不到在阵列卡下创建的任意阵列,这时我们需要点击"加载驱动程序",进行阵列卡的驱动加载。

| III ILO Integrated Remote Console - Server: ProLiant DL560 Gen10   iLO:                                                                                                    | -    |     | × |
|----------------------------------------------------------------------------------------------------|------|-----|---|
| Power Switch Virtual Drives Keyboard Help                                                                                                    |      |     |   |
| k                                                                                                    |      |     |   |
| 🚱 🔬 Windows 安装程序                                                                                                    |      |     |   |
| 你想将 ¥indows 安装在哪里?<br>                                                                                                    |      |     |   |
| ◆ 動類位)<br>◆ 動類位)<br>◆ 動類短幼程序(1)<br>◆ 加類短幼程序(1)<br>◆ 新建(2)<br>◆ 新建(2)<br>◆ 新聞(2)<br>◆ 新聞(2)<br>◆ 新聞(2)<br>◆ ◆ |      |     |   |
|                                                                                                    |      |     |   |
| 1 正在收集信息 2 正在安装 Windows                                                                                                    |      |     |   |
| 1024 x 768                                                                                                    | 🔒 AE | s ( |   |

12. 这时我们需要将准备好的,存有阵列卡驱动的U盘插入服务器USB接口(这里我们通过iLO挂载 虚拟U盘方式进行阵列驱动加载,点击iLO界面的"Virtual Drives",选择本地U盘,进行U盘挂载)。

| LO Integrated Remot     | e Console - Server: ProLiant DL560 Gen10   iLO:                                                              |        | -     |  |
|-------------------------|----------------------------------------------------------------------------------------------------|--------|-------|--|
| Power Switch Virtual Dr | ives Keyboard Help                                                                                           |        |       |  |
|                         | FA<br>Folder<br>Image File Removable Media<br>URL Removable Media<br>Image File CD-ROM/DVD<br>URL CD-ROM/DVD |        |       |  |
|                         | [] 總藏与此计算机要件不兼容的短时程序(g)。                                                                                     |        |       |  |
|                         | · 減災(Q) 重新扫描(Q)                                                                                              | 下一步(制) |       |  |
|                         |                                                                                                    |        |       |  |
| 1 正在收集信息                | 2 正在安装 Vindovs                                                                                               |        |       |  |
| 1024 x 768              | ₩4 11 <b>▶</b> •                                                                                             |        | 🔒 AES |  |

13. 挂载成功后,可以看到阵列卡型号 (如果没有智能识别到阵列卡驱动,可以尝试将"隐藏与此计算机硬件不兼容的驱动程序"前面的勾去掉),然后点击"下一步"。

| LO Integrated   | Remote Console - Server: ProLia                             | nt DL560 Gen10   iLO:     |   |   | -     |  |
|-----------------|-------------------------------------------------------------|---------------------------|---|---|-------|--|
| Power Switch Vi | tual Drives Keyboard Help                                   |                           |   |   |       |  |
|                 | Windows 安装程序<br>选择要安装的驱动程序 100 State Strategy Total Sectors | Genth (B. Senerfig) (195) | * | _ |       |  |
|                 | ☞ 隐藏与此计算机硬件不兼容                                              | 的驱动程序(10)。                |   |   |       |  |
|                 | [ 潮览 (D) [ 重新                                               | 扫描(2)                     |   |   |       |  |
|                 |                                                             |                           |   |   |       |  |
| 1 正在收集信息        | 2 正在安装 Vindows                                              |                           |   |   |       |  |
| 1024 x 768      |                                                             | KK 11 🕨 🔍                 |   |   | 🔒 AES |  |

14. 阵列卡驱动加载成功后,我们可以看到未分配的磁盘空间(之前已创建好的阵列),点击"新建"进行磁盘分区。

| iLO Integrated Remote Console - S  | erver: ProLiant DL560 Gen10   iLO:                                                 |                              |                      |              | - 0   | × |
|------------------------------------|------------------------------------------------------------------------------------|------------------------------|----------------------|--------------|-------|---|
| Power Switch Virtual Drives Keyboa | rd Help                                                                            |                              | k                    |              |       |   |
| ſ                                  | G 🔐 Windows 安装程序                                                                   |                              |                      |              |       |   |
|                                    | 你想将 ¥indows 安装在哪里<br>                                                              | ?<br>总大小<br>4191.7 G8        | 可用空间 类型<br>4191.7 GB |              |       |   |
|                                    |                                                                                    |                              |                      |              |       |   |
|                                    | <ul> <li>◆ 影新(b)</li> <li>◆ 影新(b)</li> <li>◆ 加載級动程序(L)</li> <li>② 扩展(L)</li> </ul> | ) 《 <b>》</b> 格式化( <b>r</b> ) | <mark>★</mark> 新建(E) |              |       |   |
|                                    |                                                                                    |                              | (下一步                 | ( <b>j</b> ) |       |   |
|                                    |                                                                                    |                              |                      |              |       |   |
| 1 正在收集信息                           | 2 正在安装 Windows                                                                     |                              |                      |              |       |   |
| 1024 x 768                         |                                                                                    |                              | KN 11 🕨 🔍            |              | 🔒 AES |   |

15. windows安装程序提示需要创建额外的分区,这里我们点击"确定"。

| 🔟 iLO Integrated Remote Console - Server: ProLiant DL560 Gen10   iLO:                                                                                                    | -   |      | × |
|----------------------------------------------------------------------------------------------------|-----|------|---|
| Power Switch Virtual Drives Keyboard Help                                                                                                    |     |      |   |
| Power Switch Virtual Drives Keyboard Help                                                                                                    |     |      |   |
| ⑦ 君實确保 vindex: 的所有功能都能正常使用, vindex: 可能要力系统文件创催 部分的分区。           ●         ●           ●         ●           ●         ●           ●         ●           ●         ●           ●         ●           ●         ●           ●         ●           ●         ●           ●         ●           ●         ●           ●         ●           ●         ●           ●         ● |     |      |   |
|                                                                                                    |     |      |   |
| 1 正在收集编集 2 正在安装 Windows                                                                                                    |     |      |   |
| 1024 x 768                                                                                                    | 🔒 A | ES ( |   |

16. 磁盘分区成功后,选择操作系统将要安装的分区(实验时未进行更多的磁盘分区操作,请按照实际情况进行磁盘分区),点击"下一步"。

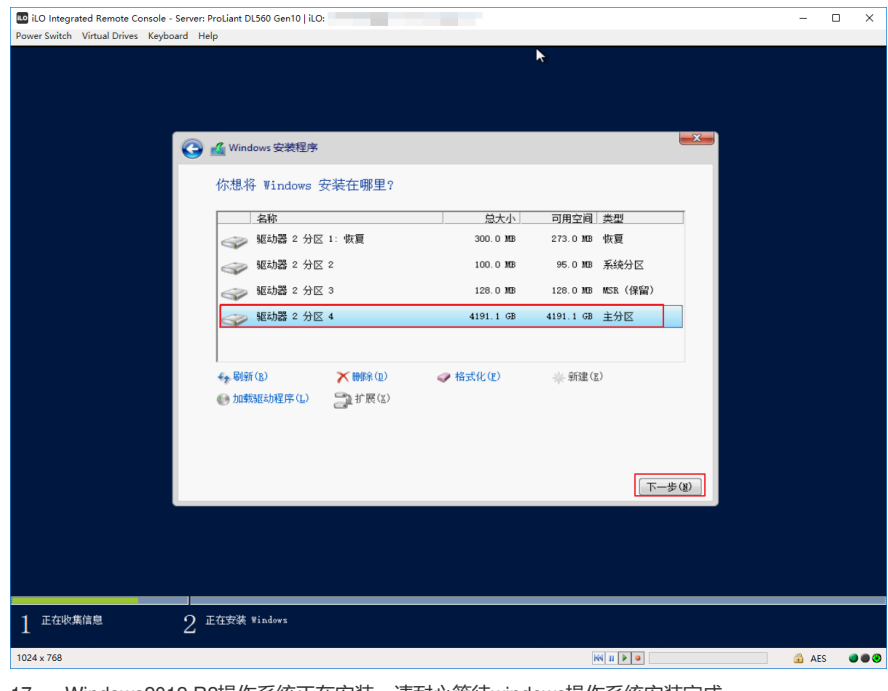

17. Windows2012 R2操作系统正在安装,请耐心等待windows操作系统安装完成。

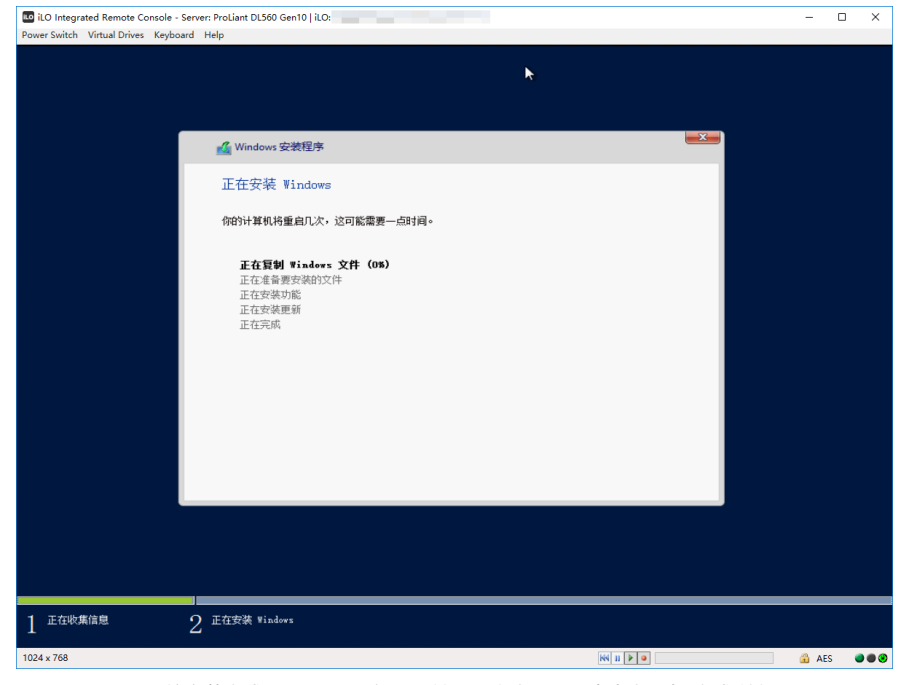

18. windows系统安装完成,需要设置"密码",输入两次密码后,点击右下角"完成"按钮。

| LO Integ     | rated Remote Conso | le - Server: ProLiant DL560 Ge | en10   iLO: |   | -     |     | × |
|--------------|--------------------|--------------------------------|-------------|---|-------|-----|---|
| Power Switch | Virtual Drives Ke  | yboard Help                    |             |   |       |     |   |
|              |                    |                                |             | × |       |     |   |
|              | 设罟                 |                                |             |   |       |     |   |
|              | 火旦                 |                                |             |   |       |     |   |
|              | 键入可用于登录到这台         | 合计算机的内置管理员帐户密码。                |             |   |       |     |   |
|              | 用户名(U)             | Administrator                  |             |   |       |     |   |
|              | 密码(P)              | •••••                          |             |   |       |     |   |
|              | 重新输入密码(R)          | •••••                          | <u>^</u>    |   |       |     |   |
|              |                    |                                |             |   |       |     |   |
|              |                    |                                |             |   |       |     |   |
|              |                    |                                |             |   |       |     |   |
|              |                    |                                |             |   |       |     |   |
|              |                    |                                |             |   |       |     |   |
|              |                    |                                |             |   |       |     |   |
|              |                    |                                |             |   |       |     |   |
|              |                    |                                |             |   |       |     |   |
|              |                    |                                |             |   |       |     |   |
| Ģ            |                    |                                |             |   | 完咸(F) |     |   |
|              |                    |                                |             |   |       |     |   |
| 1024 x 768   |                    |                                | ₩ ₩ ▶ ●     |   | 🔒 AE  | s ( |   |
|              |                    |                                |             |   |       | _   |   |

19. 进入windows2012 R2操作系统界面,会发现设备管理器中有很多"未知设备",我们需要逐一进行硬件驱动程序的安装。(通常我们需要安装服务器的芯片组、显卡、iLO5、网卡驱动等,这会因为我们的机型及系统版本的不同,而有略微变化。请自行至HPE官方网站下载驱动或与800工程师联系)

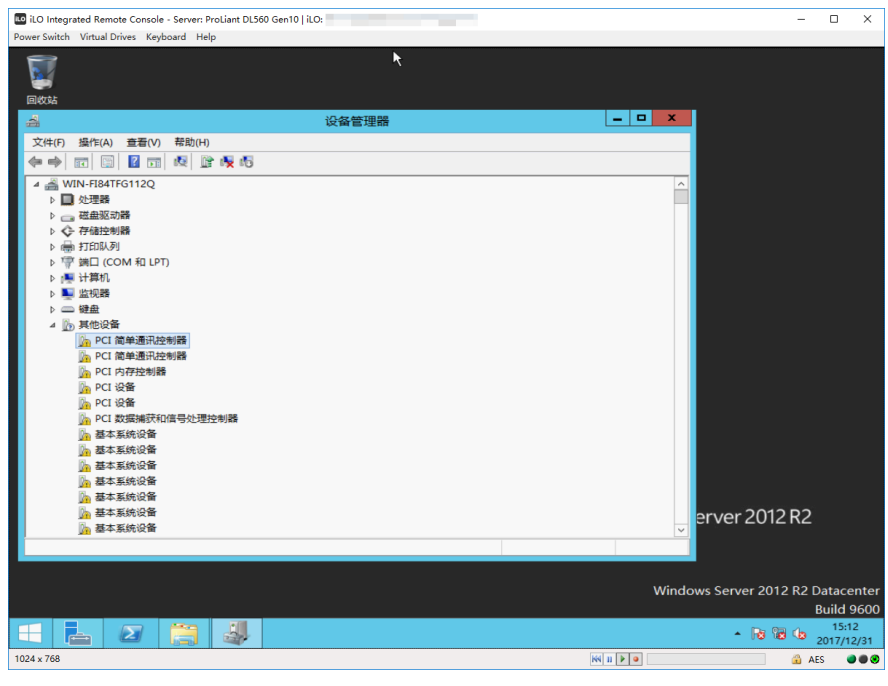

20. 所有硬件驱动安装成功。

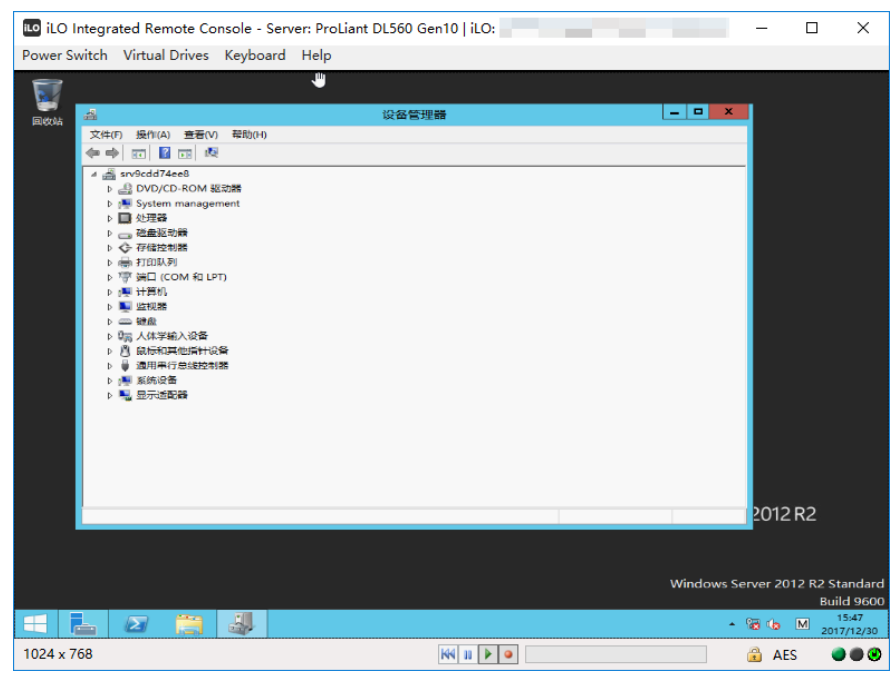

至此,本次Gen10 UEFI模式手动加载阵列卡驱动安装windows 2012 R2操作系统全部完成。